## Adding Livery Pictures Icon to iPhone Home Screen

## (For iPhone running iOS 13)

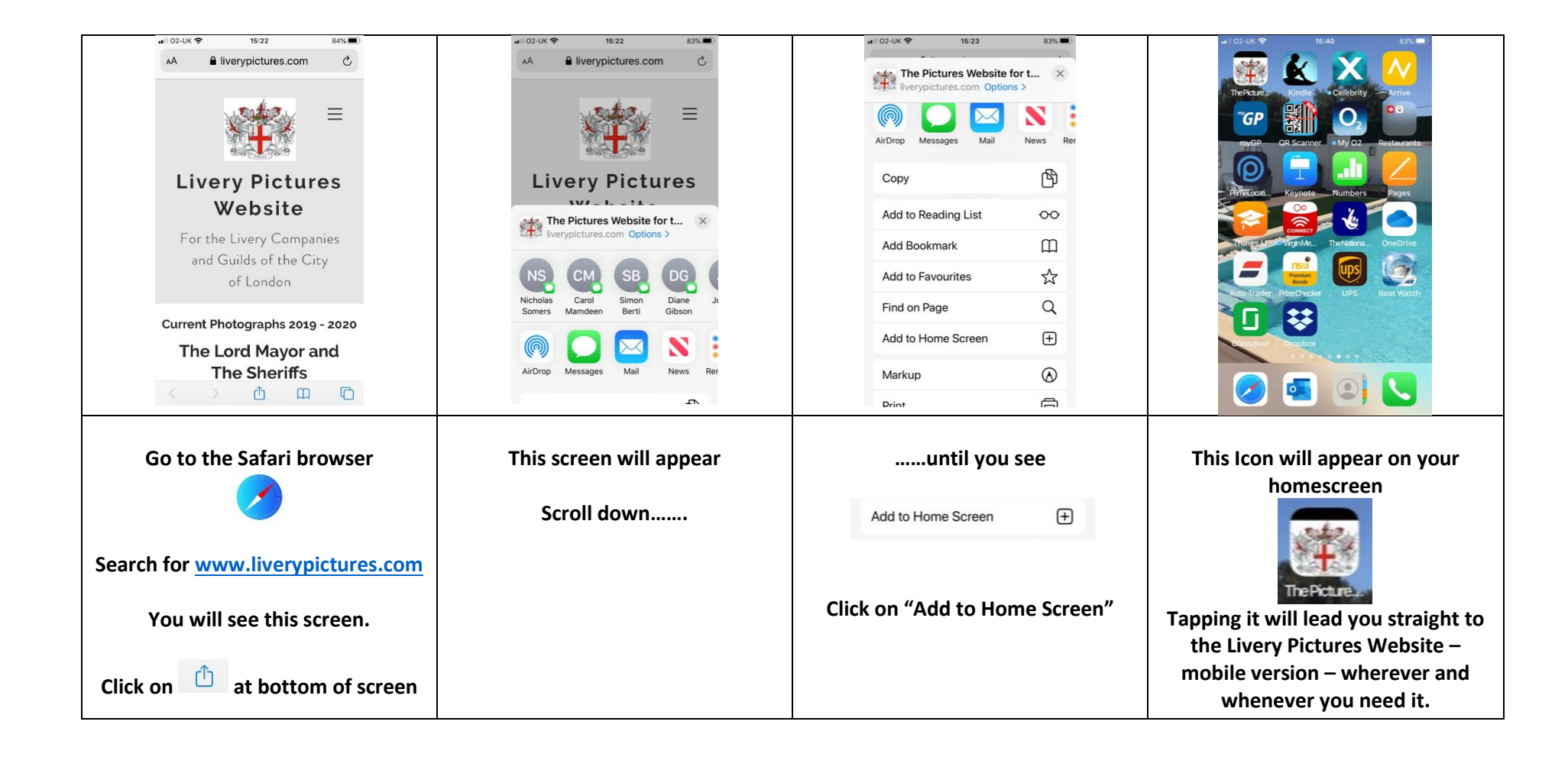